## Zadanie 1 – Stempel: dodawanie i usuwanie detali

Wykorzystaj narzędzie stempla do usunięcia znaków logo z pancerza, zbędnego okablowania robota i cieni na trawie; dodaj trawę z innego zdjęcia (uwaga! należy dopasować wielkość obydwu zdjęć w oknie **OBRAZ** > **Rozmiar obrazu**). Następnie wykadruj i lekko wyostrz zdjęcie (**FILTR** > **Wyostrzanie**).

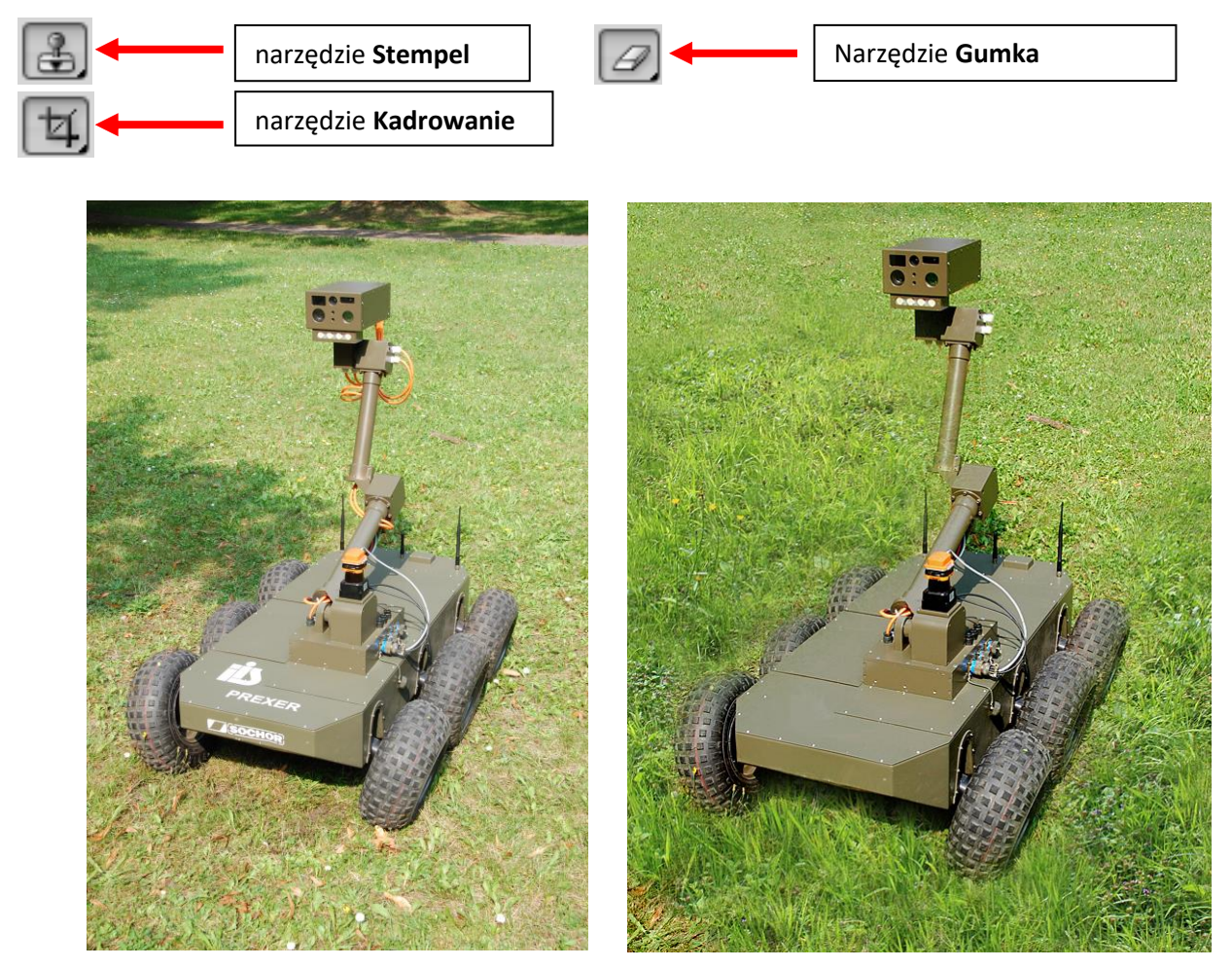

Zadanie 2 – Nakładanie całych obrazów (1)

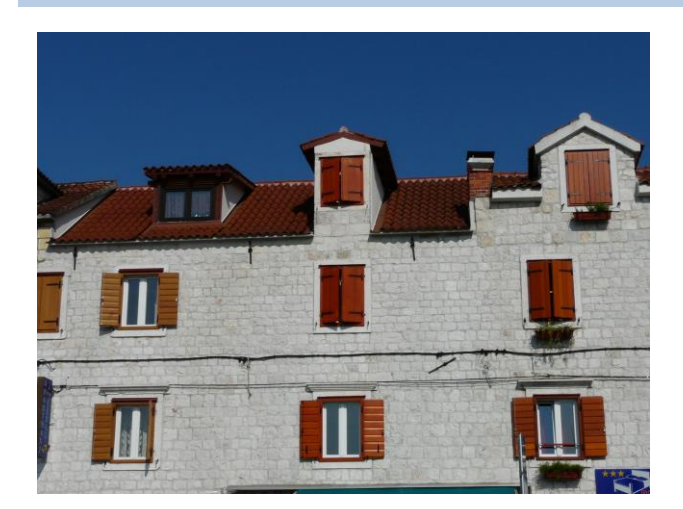

PRZED ( chorwacja.jpg)

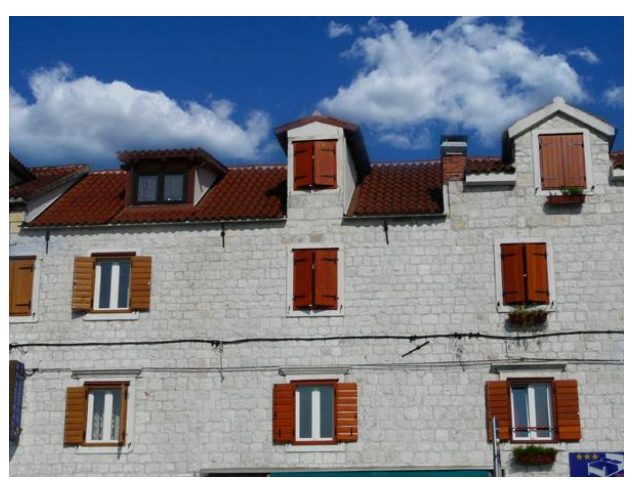

PO (chorwacja.jpg+chmury1.jpg)

Na początek należy dopasować wielkość obydwu zdjęć. Dla zdjęcia chorwacja.jpg ustaw nowy wymiar obrazu 600 x 450 pikseli:

| Rozmiar obrazu                                      |              |                         |              | ×            |  |
|-----------------------------------------------------|--------------|-------------------------|--------------|--------------|--|
| Wymiary w p                                         | ikselach: 79 | 91,5K (przedtem: 14,1M) |              | ОК           |  |
| Szerokość:                                          | 600          | piksele 🔻 🕇 @           |              | Anuluj       |  |
| Wysokość:                                           | 450          | piksele 🗸 🖉             |              | Automatyczny |  |
| Rozmiar dokumentu:                                  |              |                         |              |              |  |
| Szerokość:                                          | 21,18        | cm                      | <b>-</b> -   |              |  |
| Wysokość:                                           | 15,89        | cm                      | - <b>_</b> ⊮ |              |  |
| Rozdzielczość:                                      | 72           | piks/cal                | -            |              |  |
| 🗹 Skaluj style                                      |              |                         |              |              |  |
| Zachowaj pro                                        | porcje       |                         |              |              |  |
| Dwusześcienna                                       | (nailepsze d | o oładzenia oradientów) | •            |              |  |
| Dividazescienna (najiepaze do giadzenia gradiencow) |              |                         |              |              |  |

Dla obydwu zdjęć ustaw **WIDOK** > **Rzeczywista wielkość**. Ułóż dokumenty sąsiadująco. W obrazie chorwacja.jpg dodaj nową warstwę i ustaw jej krycie na 45-65%.

| Warstwy Kanały Ścieżki | *≣                  |
|------------------------|---------------------|
| Zwykły                 | ✓ Krycie: 45%     ✓ |
| Zablokuj: 🔝 🍠 🕂 🔒      | Wypełnienie: 100% > |
| 💌 🔛 Warstwa 1          | <u>^</u>            |
| Tio                    | ۵                   |

W obrazie chmury1.jpg ZAZNACZ > Zaznacz wszystko (Ctrl+A) i przeciągnij zaznaczenie na nową warstwę pliku Chorwacja.jpg.

Weź teraz gumkę i usuń chmury z elewacji budynku. Pamiętaj, aby zmniejszyć i odpowiednio zmiękczyć końcówkę gumki przy krawędzi dachu. Gdy wszystkie chmury na dole zdjęcia zostaną usunięte, można zwiększyć krycie warstwy do 100%.

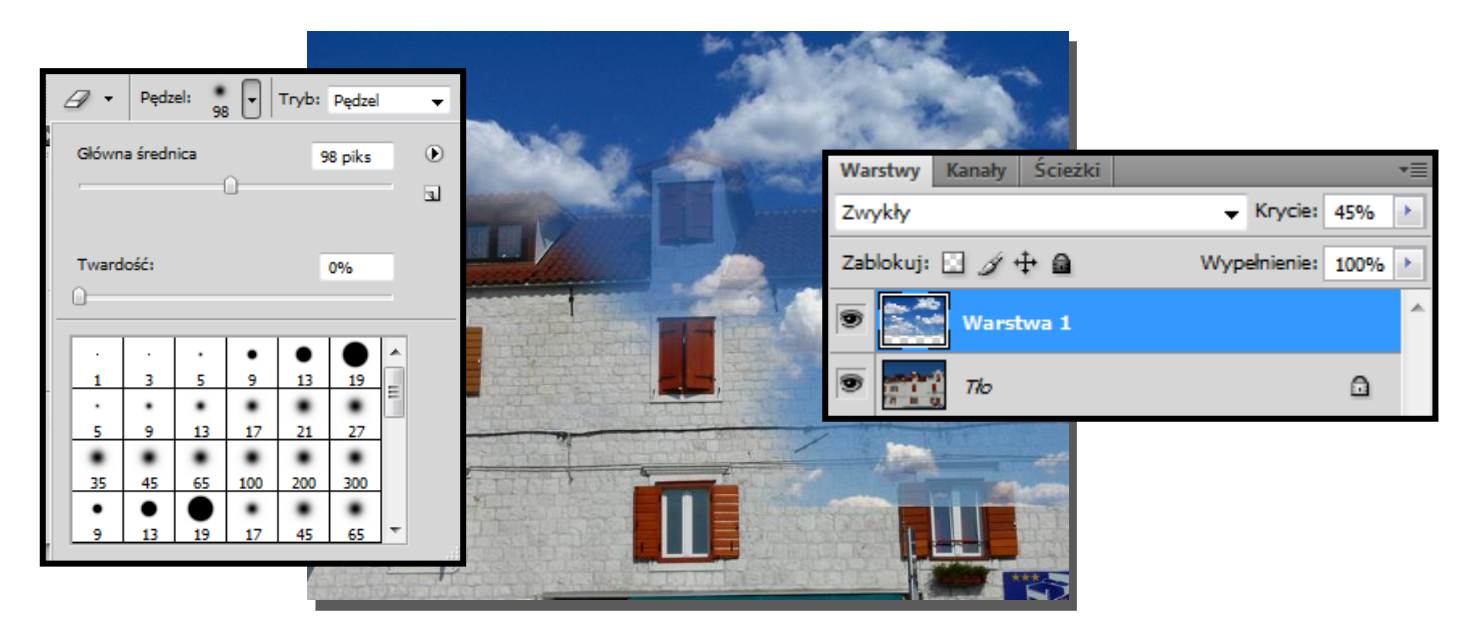

## Zadanie 3 – Nakładanie całych obrazów (2)

Otwieramy pliki błyskawice1.jpg oraz morze\_i\_chmury.jpg. Dla jednego z tych plików w menu WARSTWY wybieramy opcję Powiel warstwę i w oknie dialogowym w polu Dokument wybieramy drugi z plików.

| Powiel warstwę | the second second second second second second second second second second second second second second second se | ×      |
|----------------|----------------------------------------------------------------------------------------------------|--------|
| Powiel:        | Tło                                                                                                    | ОК     |
| jako:          | Tło kopia                                                                                                    | Anuluj |
| Miejsce do     | celowe                                                                                                    | 1      |
| Dokument:      | morze_i_chmury.JPG                                                                                              |        |
| Nazwa:         | błyskawice 1.jpg<br>morze_i_chmury.JPG                                                                          |        |
|                | Nowy                                                                                                    |        |

Przechodzimy do pliku, w którym umieszczona została powielona warstwa. W panelu Warstwy wybieramy jeden z Trybów mieszania warstw np. Nakładka, Łagodne lub Ostre światło.

Poznajmy pozostałe tryby mieszania warstw.

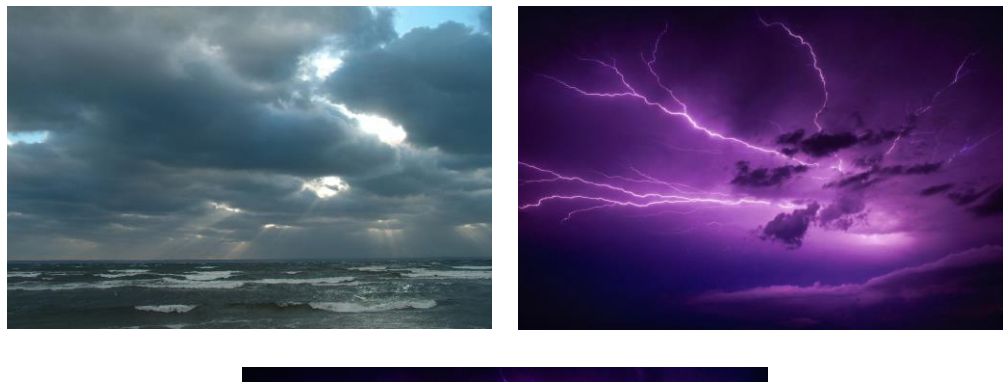

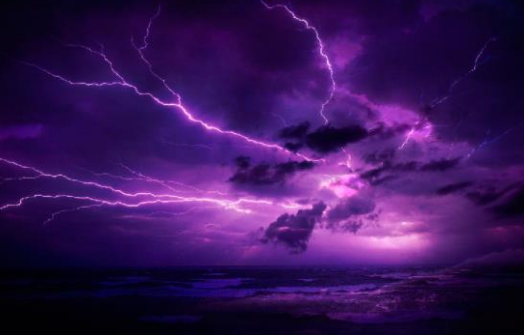

Obraz z filtrem Nakładka

## Zadanie 4 – Nakładanie całych obrazów (3)

Kolejne zadanie będzie już bardziej samodzielne. Do wykorzystania są znów dwa zdjęcia (krwiste\_chmury.jpg i woda.jpg). Oto wynik końcowy:

dr Joanna Sekulska-Nalewajko Grafika komputerowa, *Ćwiczenie 4: Grafika rastrowa* 

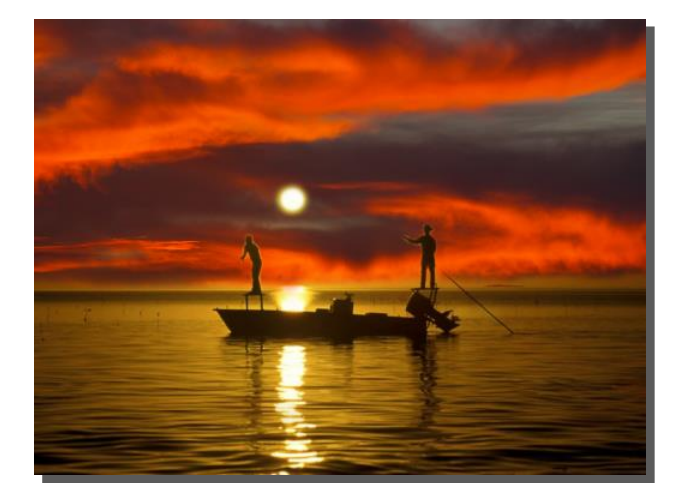

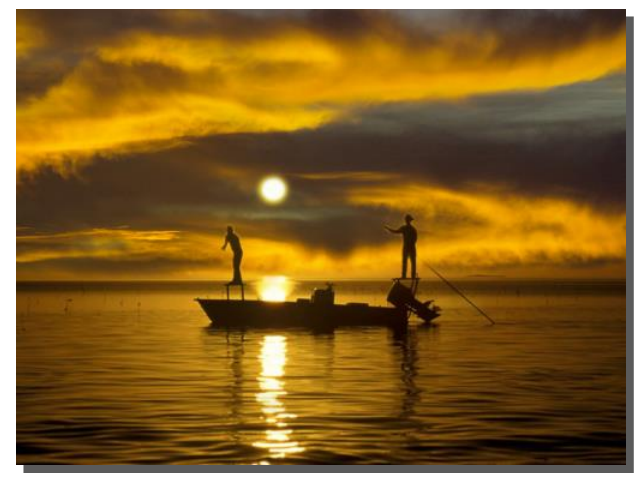

Można dopasować kolor nieba za pomocą narzędzia Barwa/Nasycenie (OBRAZ > Dopasowania).

|                       | Barwa/Nasycenie    |       | ×                   |
|-----------------------|--------------------|-------|---------------------|
|                       | Ustawienie: Własny | • E,  | ОК                  |
| ALC: NOT THE OWNER OF | Oryginał 👻         |       | Anuluj              |
| A CONTRACTOR OF       | Barwa: +23         |       |                     |
| cited -               | Nasycenie: 0       |       |                     |
|                       | Jasność: 0         | -     |                     |
| Part Sile - N         | UL A               | J. J. | ─ Koloruj ✓ Podgląd |
|                       |                    |       |                     |
|                       |                    |       |                     |